| Citrix NetScaler シリーズ                          |  |  |  |  |  |  |
|------------------------------------------------|--|--|--|--|--|--|
| TITLE                                          |  |  |  |  |  |  |
| Citrix NetScaler MPX - Tera Termからの接続手順        |  |  |  |  |  |  |
| Document revision: 1.4 Issued date: 2015/03/03 |  |  |  |  |  |  |

アセンテック(株)

Version Control

| ISSUED | SECT: CVTS グループ Doc. | rev. : 1. | .4 Total | Page : 1 | 0      |
|--------|----------------------|-----------|----------|----------|--------|
| Rev.   | REVISION REASON      | DATE      | DRAWN    | CHECK    | APPRO. |
| 1.0    | 新規作成                 | 14/04/16  | 宇賀神      |          | ロッシ    |
| 1.1    | テンプレート変更             | 14/05/16  | 宇賀神      |          | ロッシ    |
| 1.2    | 文言修正                 | 14/06/25  | 菊地       |          | ロッシ    |
| 1.3    | タイトル修正               | 14/07/04  | 菊地       |          | ロッシ    |
| 1.4    | 文言修正、項番修正            | 15/03/03  | 秋池       |          | ロッシ    |

## Document Change List

| Rev. | Page | Item    | Description                 | Reason |
|------|------|---------|-----------------------------|--------|
| 1.0  | ALL  |         |                             |        |
| 1.1  | ALL  | テンプレート  | ドキュメントテンプレート変更<br>に伴う本書への反映 | 同左     |
| 1.2  | 4, 5 | 目次、1.3  | 誤字の為、文言修正                   | 同左     |
| 1.3  | 1    | 表紙      | タイトル修正                      | 同左     |
| 1.4  | 5–10 | 1. 3, 2 | 文言修正、項番修正                   | 同左     |
|      |      |         |                             |        |
|      |      |         |                             |        |
|      |      |         |                             |        |
|      |      |         |                             |        |
|      |      |         |                             |        |
|      |      |         |                             |        |
|      |      |         |                             |        |
|      |      |         |                             |        |
|      |      |         |                             |        |
|      |      |         |                             |        |
|      |      |         |                             |        |
|      |      |         |                             |        |
|      |      |         |                             |        |
|      |      |         |                             |        |

※Page 番号は、現 Rev. でのみ有効。

| Citrix NetScaler MPX - Tera Termからの接続手 | Rev. | 1.4 | Page | 2          |
|----------------------------------------|------|-----|------|------------|
| 順                                      |      |     |      |            |
| アセンテック(株)                              |      |     |      | 2015/03/03 |

### 免責条項

本印刷物に含まれる情報は、予告なく変更されることがあります。

本印刷物は「無保証」条件で提供されるものとし、市場性、特定の目的に対する適合性、または第三者の権利を侵害しないことを含む、いかなる明示または暗示保証も、一切付与されません。

Ascentech K. K. (以下、「Ascentech」といいます)は、本印刷物に含まれる技術的もしくは編集上の 誤脱または落丁について、また、本印刷物の提供、その内容の実行または使用に起因する直接的、付随 的、二次的、およびその他のあらゆる損害について、Ascentech がそのような損害の可能性について事 前に知らされていた場合といえども一切責任を負いません。

### 著作権および商標について

本印刷物に記載されている情報は、著作権によって保護されています。社内配布の場合を除き、本印刷物の一部または全部を、Ascentechの事前の書面による許可なく、いかなる方法によっても複製またはコピー複写することを禁じます。

#### その他の商標について

Citrix、Citrix Receiver、XenApp、XenDesktop、XenMobile、NetScaler、ICA(Independent Computing Architecture)、およびHDX(High Definition Experience)は、Citrix Systems, Inc の米国およびその 他の国における商標または登録商標です。

Microsoft、Windows Server、Win32、ActiveX、SQL Server、および Active Directory は、Microsoft Corp.の米国およびその他の国における商標または登録商標です。

その他のすべての商標および登録商標は、該当する各社が所有権を保有します。

Copyright © 2014 Ascentech K.K. All rights reserved

| Citrix NetScaler MPX - Tera Termからの接続手 | Rev. | 1.4 | Page | 3          |
|----------------------------------------|------|-----|------|------------|
| 順                                      |      |     |      |            |
| アセンテック(株)                              |      |     |      | 2015/03/03 |

| 1. | はじめに・・・・・・・・・・・・・・・・・・・・・・・・・・・・・・・・・・・・                | 5 |
|----|---------------------------------------------------------|---|
|    | 1.1. このドキュメントについて                                       | 5 |
|    | 1.2. 対象となる読者                                            | 5 |
|    | 1.3. 前提とするシステム環境や手順・・・・・・・・・・・・・・・・・・・・・・・・・・・・・・・・・・・・ | 5 |
| 2. | 手順・・・・・・・・・・・・・・・・・・・・・・・・・・・・・・・・・・・・                  | 6 |

|           | <br>I ugo |            |
|-----------|-----------|------------|
| 順         |           |            |
| アセンテック(株) |           | 2015/03/03 |

アセンテック(株)

- 1. はじめに
  - 1.1. このドキュメントについて

このドキュメントは、ターミナルクライアントソフトウェア「Tera Term」を利用し、 NetScaler の管理コンソールヘログインする手順書となります。

1.2. 対象となる読者

本書は下記の条件を満たしている方を対象に記述しています。

- ▶ 企業のシステム/ネットワーク管理者の方
- ▶ Windows OSの基本操作、TCP/IPネットワークの基礎知識を有する方
- ➢ Citrix 社製品の基礎知識を有する方
- 1.3. 前提とするシステム環境や手順

下記の機材、環境を前提としています。

- Windows OS がインストールされており、Ethernet ケーブルもしくは RS232 インタ ーフェースで通信が可能な PC があること。
- PCにTera Term< http://sourceforge.jp/projects/ttssh2/>がインストールされていること。
- 「NetScaler 管理コンソールへ接続するためのフローチャート」を使用し、接続に 必要な情報や、その他のネットワーク機材などが揃っていること。

| Citrix NetScaler MPX - Tera Term からの接続手 | Rev. | 1.4 | Page | 5          |
|-----------------------------------------|------|-----|------|------------|
| 順                                       |      |     |      |            |
| アセンテック(株)                               |      |     |      | 2015/03/03 |

# 2. 手順

| 項番 | 手順                                                |
|----|---------------------------------------------------|
| 1  | デスクトップもしくはスタートメニューから「Tera Term」のショートカットをダ         |
|    | ブルクリックし、「Tera Term」を起動します。                        |
|    | Tera Term                                         |
| 2  | 「ホスト(T)」欄に、NSIP もしくは SSH プロトコルで管理コンソールへの接続が許      |
|    | 可された VIP/SNIP の[IP アトレス]を入力します。                   |
|    | Tera Term: 新しい接続                                  |
|    |                                                   |
|    |                                                   |
|    | ▼ヒストリ( <u>0</u> )<br>TCPボート#(P): 22               |
|    | サービス: ◎ Telnet                                    |
|    | ◎ <u>s</u> sh sshバージョン( <u>V</u> ): ssh2 ▼        |
|    | ○ その他 プロトコル (0) 「いつつちつ」                           |
|    |                                                   |
|    |                                                   |
|    | ●シリアル(E) ボート(R): COM3 -                           |
|    |                                                   |
|    | OK キャンセル ヘルプ(H)                                   |
|    |                                                   |
| 3  | 「サービス」に[SSH]が選択され、「TCP ポート#(P)」に[22]が入力されていること    |
|    | を確認します。                                           |
|    |                                                   |
|    | Tera Term: 新UCN接続                                 |
|    |                                                   |
|    |                                                   |
|    |                                                   |
|    | サービス: © Telnet                                    |
|    | ● <u>S</u> SH SSHバージョン( <u>V</u> ): <u>SSH2</u> ▼ |
|    |                                                   |
|    |                                                   |
|    |                                                   |
|    | ◎シリアル(E) ボート(B): COMB                             |
|    |                                                   |
|    |                                                   |
|    |                                                   |

| Citrix NetScaler MPX - Tera Termからの接続手 | Rev. | 1.4 | Page | 6          |
|----------------------------------------|------|-----|------|------------|
| 順                                      |      |     |      |            |
| アセンテック(株)                              |      |     |      | 2015/03/03 |

| アセンテック | (株)                                       | システムエンジニア                                               | リング第2部                                          | CTX-NS-14040002   |
|--------|-------------------------------------------|---------------------------------------------------------|-------------------------------------------------|-------------------|
| 4      | 「OK」をクリッ                                  | <b>りします</b> 。                                           |                                                 |                   |
|        | Tera Term: 新しい                            | <del>接続</del>                                           | <b>X</b>                                        |                   |
|        |                                           |                                                         |                                                 |                   |
|        | ● TCP/ <u>I</u> P                         | ホスト(工):                                                 | •                                               |                   |
|        |                                           | ■ヒストリ(                                                  |                                                 |                   |
|        |                                           | サービス: © Te <u>l</u> net                                 | TCPT-N#(P): 22                                  |                   |
|        |                                           | © <u>s</u> sh se                                        | SHバージョン(V): SSH2 🔹                              |                   |
|        |                                           | ◎その他                                                    |                                                 |                   |
|        |                                           |                                                         | JUP⊐JUCJ: UNSPEC ▼                              |                   |
|        |                                           |                                                         |                                                 |                   |
|        | ◎ シリアル( <u>E</u> )                        | ボート( <u>R</u> ): COMB                                   | <b>v</b>                                        |                   |
|        |                                           |                                                         |                                                 |                   |
|        |                                           | OK キャンセ                                                 | ル ヘルプ(日)                                        |                   |
| _      |                                           |                                                         |                                                 | J                 |
| 5      | レセキュリティ                                   | 皆告」か表示される場<br>■×■                                       | i合は、「統行(G)」をクリック                                | します。              |
|        | knows hostsリスト中の                          | サーバ" 192.168.12.28 のエント                                 | known hostsUZNE#~1\"shellsourcefo               | rge in" D T       |
|        | リと、接続先のホスト鍵<br>持ったホストが、接続し<br>ている可能性もあります | が *一致していま!<br>ようとしているサーバのふりをし<br>すので 十分注意してください         | ントリはありません、悪意を持ったホストが、<br>しているサーバのふりをしている可能性もあ   | 接続しようと<br>59ますので、 |
|        | known hostsリストにこ                          | のホストを追加して続行すると、                                         | 十分注意してくたきい!                                     |                   |
|        | 次回からこの警告は出                                | なくなります.                                                 | known hostsリストのこのホストを追加して新<br>次回からこの警告は出なくなります。 | 売行すると.            |
|        |                                           |                                                         | サーバ側のホスト鍵指紋:                                    |                   |
|        | サーバ側のホスト鍵指                                | 紋:<br>50-00-da-05-fe-d68-60-0d                          | 15:22:46:69:9f:ac:14:68:8a:be:f1:e4:29:7c:a9:5  | 1                 |
|        | +[ RSA 20481                              | +                                                       | +[ RSA 1024]+                                   |                   |
|        | 0=0+ .                                    |                                                         | 0.+                                             |                   |
|        | = + +<br> = E .<br> = S                   |                                                         | +.<br> .ES                                      |                   |
|        | 0<br>. 0                                  |                                                         | *o<br> +.*                                      |                   |
|        | · · · · · · · · · · · · · · · · · · ·     | +                                                       | .+  <br>++                                      |                   |
|        | ■ 既存の鍵を, 第                                | fしい鍵で上書きする(R)                                           | └<br>「このホストをknown hostsリストに追加」                  | する(A)             |
|        | 続行( <u>C</u> )                            |                                                         | 続行( <u>C</u> ) 接続断( <u>D</u> )                  |                   |
|        | <u></u><br>※上図のどちらフ                       |                                                         |                                                 |                   |
|        | 既存の鍵を、筆<br>続行(C)<br>※上図のどちら7              | 1(L)鍵で上書きする( <u>R</u> )<br>接続断( <u>D</u> )<br>かが表示されます。 | ✓ このホストをknown hostsリストに追加<br>続行(C)              | する( <u>A)</u>     |

| Citrix NetScaler MPX - Tera Term からの接続手<br>順 | Rev. | 1.4 | Page | 7          |
|----------------------------------------------|------|-----|------|------------|
| アセンテック(株)                                    |      |     |      | 2015/03/03 |

| SH認証                             |                                                     |  |
|----------------------------------|-----------------------------------------------------|--|
| ロクイン中: 192.168.12.28<br>認証が必要です。 |                                                     |  |
| ユーザ名(N): nsrobt                  | t                                                   |  |
| バスフレーズ(P): ●●●                   |                                                     |  |
| ▼パフ<br>□ エ~                      | スワードをメモリ上に記憶する( <u>M</u> )<br>-ジェント転送する( <u>O</u> ) |  |
| ◎ プレインテキストを使う                    |                                                     |  |
|                                  | 秘密鏈( <u>K)</u> :                                    |  |
| ◎ r <u>h</u> osts(SSH1)を使う       | ローカルのユーザ名( <u>U</u> ):<br>ホスト鍵(E):                  |  |
| ◎ チャレンジレスポンス!                    | 2証を使う(キーボードインタラクティブ)( <u>C</u> )                    |  |
| <ul> <li>Pageantを使う</li> </ul>   |                                                     |  |

| Citrix NetScaler MPX - Tera Termからの接続手 | Rev. | 1.4 | Page | 8          |
|----------------------------------------|------|-----|------|------------|
| 順                                      |      |     |      |            |
| アセンテック(株)                              |      |     |      | 2015/03/03 |

| アセンテック | (株) システムエンジニアリング第2部                                                            | CTX-NS-14040002 |
|--------|--------------------------------------------------------------------------------|-----------------|
| 7      | 「パスフレーズ(P)」に[パスワード]を入力します。<br>※デフォルトユーザ名[nsroot]のデフォルトパスワードは[nsroot            | ]です。            |
|        | SSH認証                                                                          |                 |
|        | ログイン中: 1<br>認証が必要です.                                                           |                 |
|        | ユーザ名(N): Insroțt                                                               |                 |
|        | パスフレーズ( <u>P)</u> : ●●●●●●                                                     |                 |
|        | <ul> <li>✓ パスワードをメモリ上に記憶する(M)</li> <li>□ エージェント転送する(Q)</li> </ul>              |                 |
|        | ◎ プレインテキストを使う(」)                                                               |                 |
|        | ◎ <u>R</u> SA/DSA鍵を使う 秘密鍵( <u>k</u> ):                                         |                 |
|        | <ul> <li>○ rhosts(SSH1)を使う</li> <li>ローカルのユーザ名(リ):</li> <li>ホスト鍵(E):</li> </ul> |                 |
|        | ◎ チャレンジレスポンス認証を使う(キーボードインタラクティブ)(C)                                            |                 |
|        | ◎ Pageantを使う                                                                   |                 |
|        | OK 接続断( <u>D</u> )                                                             |                 |

| Citrix NetScaler MPX - Tera Termからの接続手 | Rev. | 1.4 | Page | 9          |
|----------------------------------------|------|-----|------|------------|
| 順                                      |      |     |      |            |
| アセンテック(株)                              |      |     |      | 2015/03/03 |

| アセンテック | (株) システムエンジニアリング第2部                                                                                                    | CTX-NS-14040002 |
|--------|----------------------------------------------------------------------------------------------------|-----------------|
| 8      | 「OK」をクリックします。                                                                                                    |                 |
|        | SSH認証                                                                                                    |                 |
|        | ログイン中:                                                                                                    |                 |
|        | 認証が必要です.                                                                                                    |                 |
|        | ユーザ名(N): nsrobt                                                                                                    |                 |
|        |                                                                                                    |                 |
|        | ✓ バスワードをメモリ上に記憶する(M) □ エージェント転送する(O)                                                                                                    |                 |
|        | <ul> <li>③ プレインテキストを使う(L)</li> </ul>                                                                                                    |                 |
|        | ◎ <u>R</u> SA/DSA鍵を使う 秘密鍵( <u>K</u> ):                                                                                                    |                 |
|        | <ul> <li>○ rhosts(SSH1)を使う</li> <li>ローカルのユーザ名(山):</li> <li>ホスト鍵(E):</li> </ul>                                                                                                    |                 |
|        | ◎ チャレンジレスポンス認証を使う(キーボードインタラクティブ)(C)                                                                                                    |                 |
|        | ○ Pageantを使う                                                                                                    |                 |
|        | OK 接続断(D)                                                                                                    |                 |
| 9      | ~~~~~~~~~~~~~~~~~~~~~~~~~~~~~~~~~~~~                                                                                                    |                 |
|        | Last login: Thu Apr 3 11:20:40 2014 from 192.168.*.***<br>Copyright (c) 1980, 1983, 1986, 1988, 1990, 1991, 1993, 199<br>The Regents of the University of California. All r<br>reserved. | 4<br>ights      |
|        | Done                                                                                                    |                 |
|        | >                                                                                                    |                 |
|        |                                                                                                    |                 |
|        |                                                                                                    | 以上              |

| Citrix NetScaler MPX - Tera Termからの接続手<br>順 | Rev. | 1.4 | Page       | 10 |
|---------------------------------------------|------|-----|------------|----|
| アセンテック(株) 2015/                             |      |     | 2015/03/03 |    |